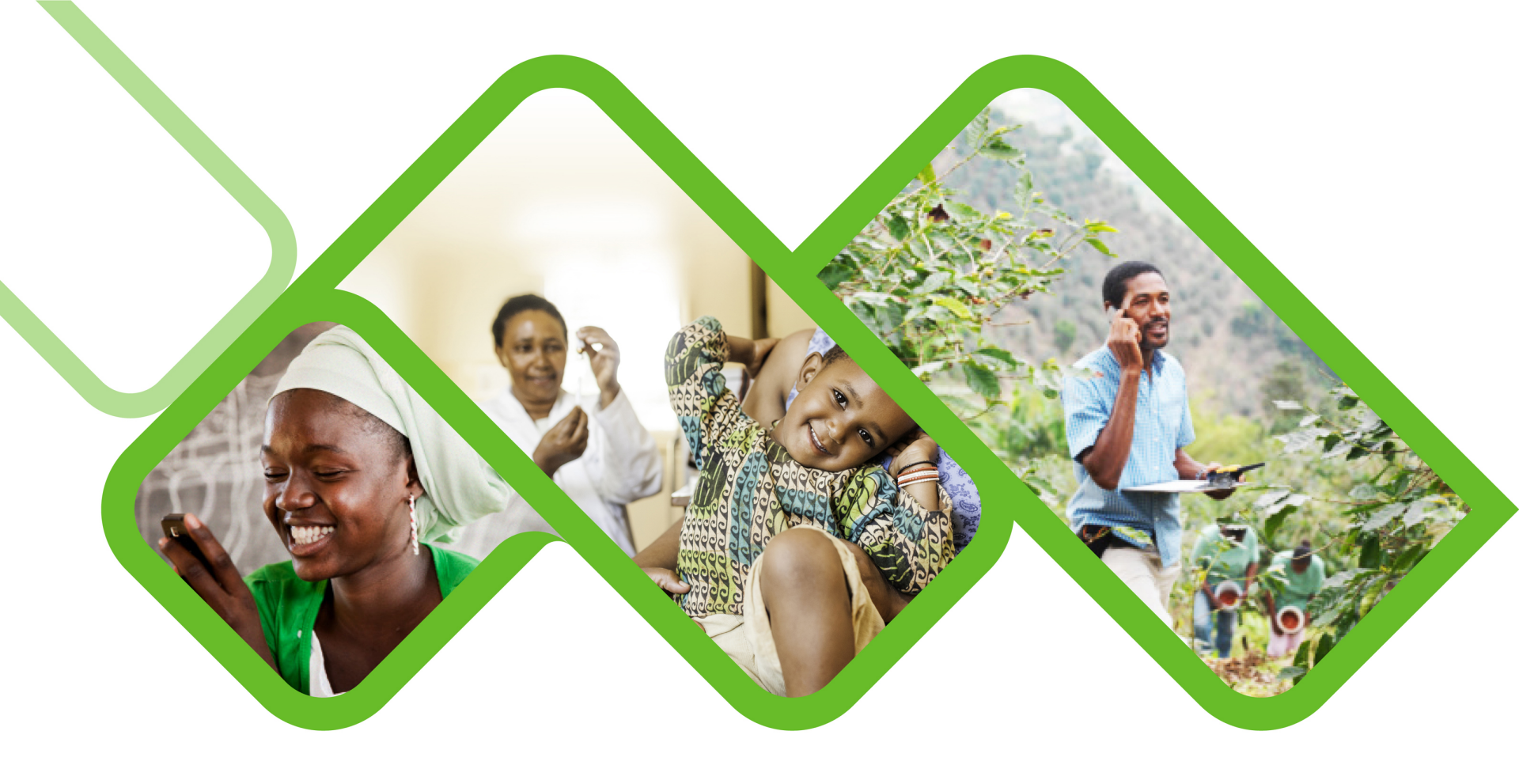

#### **Mezzanine Applications**

SVS - How to deactivate a facility?

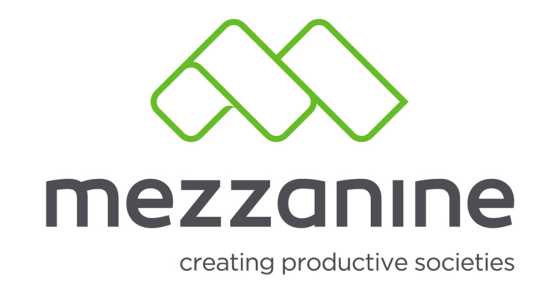

# 1. Login Screen

• Open the helium web portal.

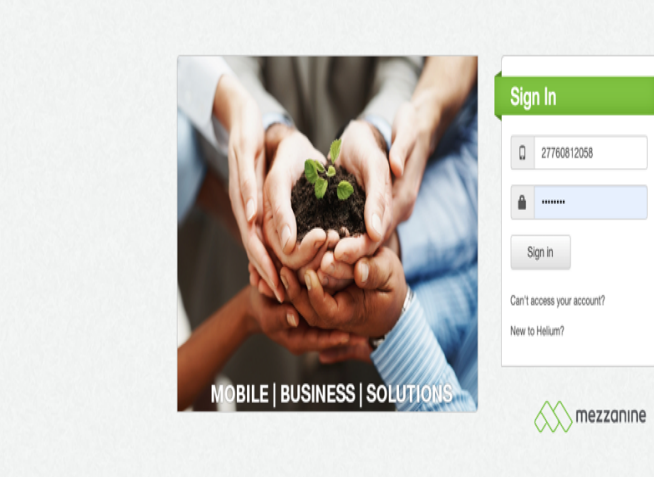

security policy | support | www.mezzanineware.com | © 2019 Mezzanine Ware (Pty.) Ltd.

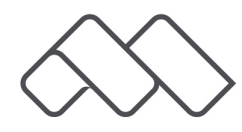

### 2. Select Role

Select your
 District
 Pharmacy
 Manager
 (Champion)
 role.

| ́л      | nezzanine     |                               |  |    | 277                   | 60812058    |
|---------|---------------|-------------------------------|--|----|-----------------------|-------------|
| ,       | User Profile  |                               |  |    | Use NDoH - Stock Visi | bility as:  |
| 5       |               |                               |  |    | Administrator         |             |
| r<br>le | userRole      | Administrator                 |  |    | District Manager      |             |
| -       |               |                               |  |    | District PHC Manage   | er          |
|         | of            | National Department of Health |  |    | District Pharmacy M   | lanager     |
| uards   | 11            | Tenewill Ashilton             |  |    | Autional Stock Admi   | inistrator  |
|         | User          | Tanswill Achilles             |  |    | 2 Provincial Depot Ma | nager       |
| 1       | Mobile Number | 27760812058                   |  |    | Sub-District Pharma   | icy Manager |
| n       |               |                               |  |    |                       |             |
| ts      |               |                               |  |    | More Apps             | Sign of     |
|         |               |                               |  | l, |                       |             |
|         |               |                               |  |    |                       |             |
|         |               |                               |  |    |                       |             |
|         |               |                               |  |    |                       |             |
|         |               |                               |  |    |                       |             |
|         |               |                               |  |    |                       |             |
| ic      |               |                               |  |    |                       |             |
|         |               |                               |  |    |                       |             |
|         |               |                               |  |    |                       |             |
|         |               |                               |  |    |                       |             |
|         |               |                               |  |    |                       |             |
|         |               |                               |  |    |                       |             |
|         |               |                               |  |    |                       |             |
|         |               |                               |  |    |                       |             |
|         |               |                               |  |    |                       |             |
| 38      |               |                               |  |    |                       |             |
|         |               |                               |  |    |                       |             |
|         |               |                               |  |    |                       |             |
|         |               |                               |  |    |                       |             |
|         |               |                               |  |    |                       |             |
|         |               |                               |  |    |                       |             |
|         |               |                               |  |    |                       |             |
|         |               |                               |  |    |                       |             |
|         |               |                               |  |    |                       |             |
|         |               |                               |  |    |                       |             |

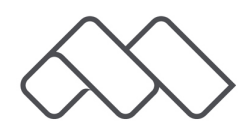

### 3. Manage Facilities

 Click on 'More' and select 'Manage Facilities'.

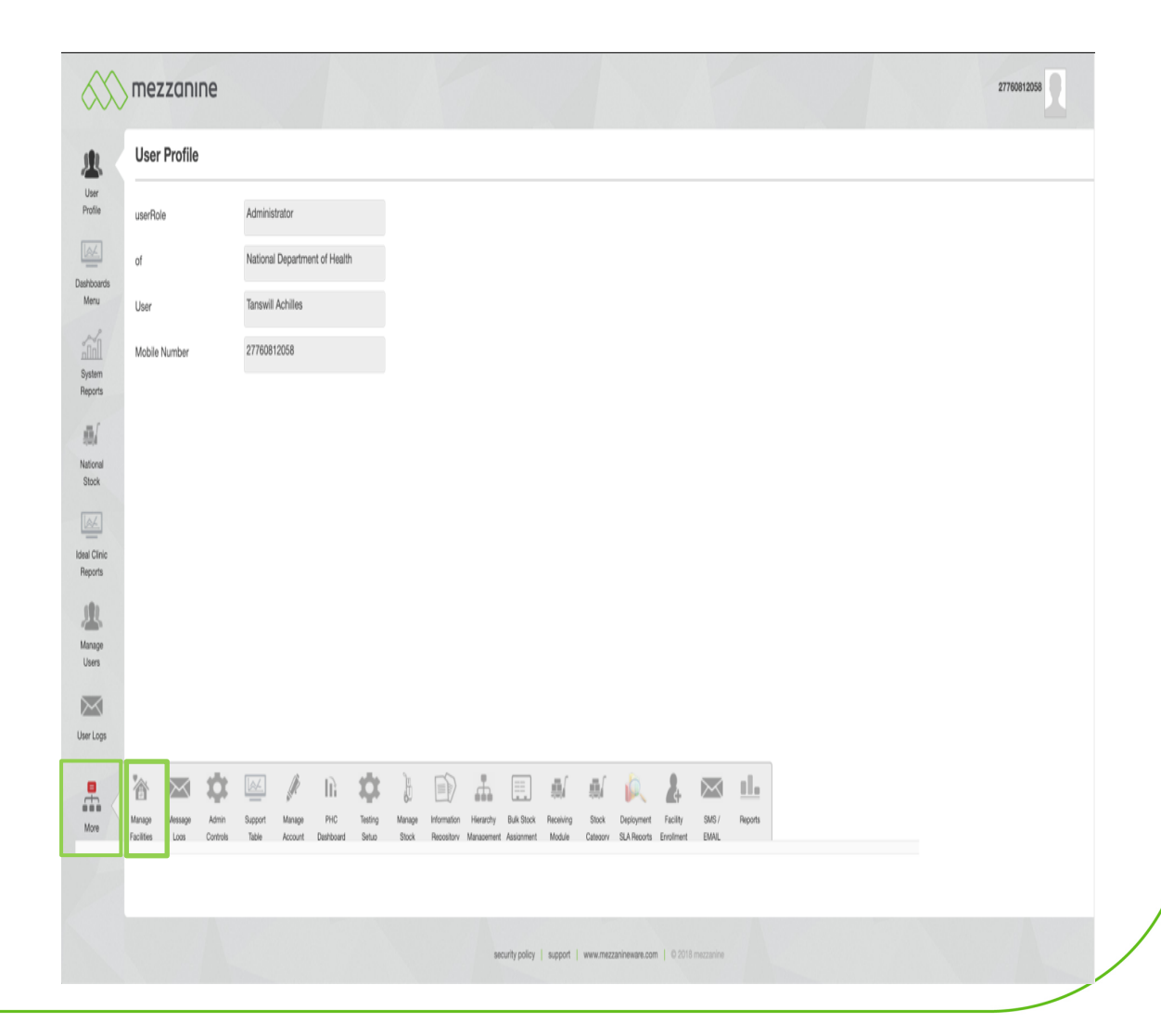

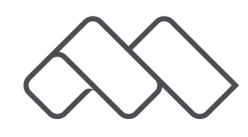

# 4. Entity Type

 Click on 'View/Invite' next to facilities.

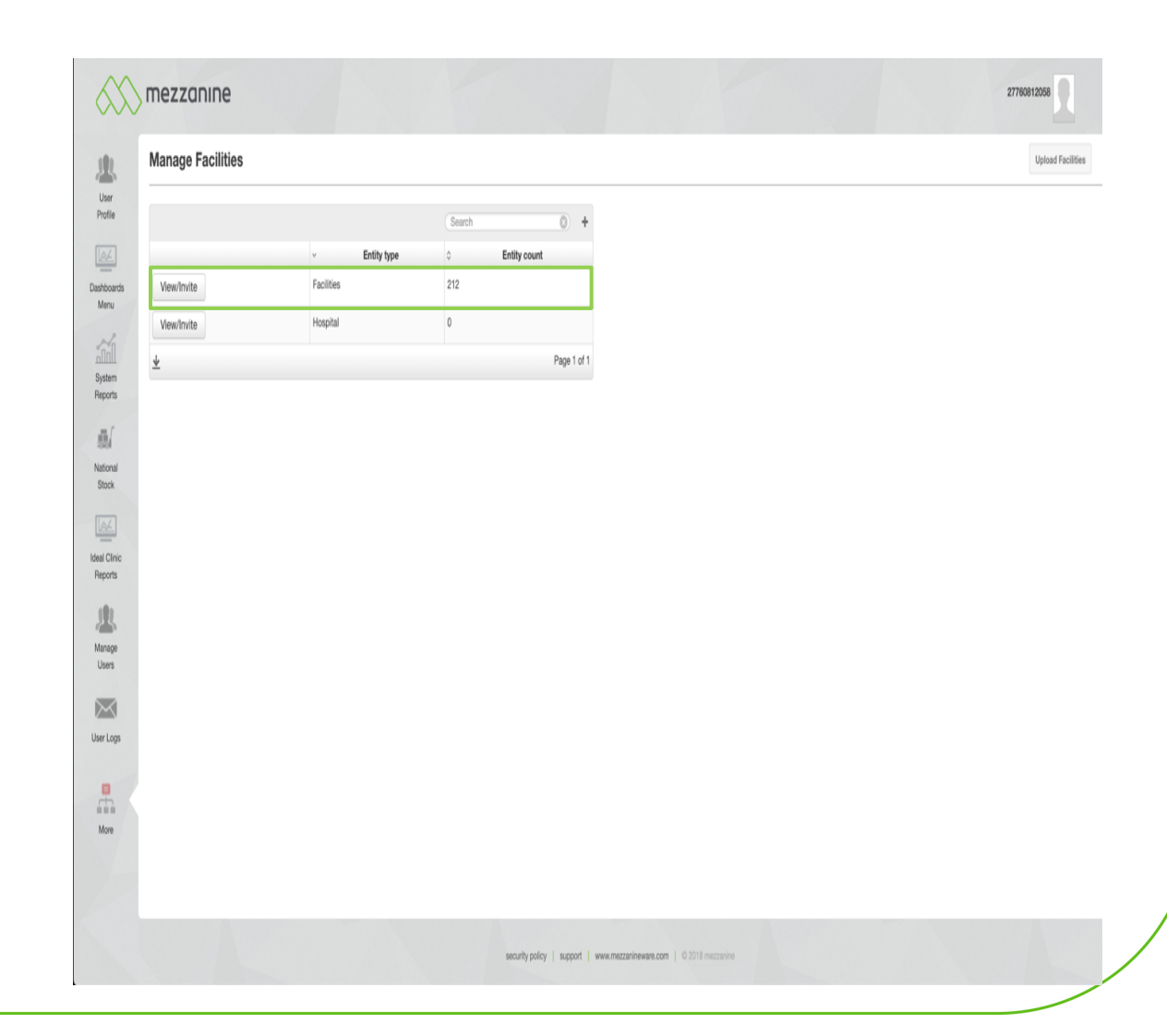

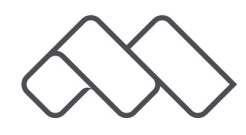

### 5. Search Facility

• Search the facility you would like to deactivate.

| Create N | lew Facility |                       |                 |                                   |                     |                                        |  |
|----------|--------------|-----------------------|-----------------|-----------------------------------|---------------------|----------------------------------------|--|
|          | ,            |                       |                 |                                   |                     | Caush (0) +                            |  |
|          |              |                       |                 | <ul> <li>Facility Name</li> </ul> | C District          | C Sub-District                         |  |
| Edit     | Delete       | Deactivate            | View/Add Device | Amandengane Clinic                | Alfred Nzo          | Umzimubu                               |  |
| Edit     | Delete       | Deactivate            | View/Add Device | AMREF CLINIC                      | Starehe             | Langata                                |  |
| Edit     | Delete       | Deactivate            | View/Add Device | Bekkersdal East Clinic            | West Rand District  | Westonaria Sub District                |  |
| Edit     | Delete       | Deactivate            | View/Add Device | BEZUIDENHOUTVILLE CLINIC          | Amathole            | Nkonkobe                               |  |
| Edit     | Delete       | Deactivate            | View/Add Device | Bhisho Gateway Clinic             | Buffalo City MM     | Bisho                                  |  |
| Edit     | Delete       | Deactivate            | View/Add Device | Bophelong (Region 2) Clinic       | City of Joburg      | Region A                               |  |
| Edit     | Delete       | Deactivate            | View/Add Device | Brackenhurst Clinic               | Ekurhuleni District | Ekurhuleni South 1 Health Sub District |  |
| Edit     | Delete       | Deactivate            | View/Add Device | Braelyn Clinic                    | Buffalo City MM     | East London                            |  |
| Edit     | Delete       | Deactivate            | View/Add Device | BRAELYN EXTENSION 10 CLINIC       | Buffalo City MM     | East London                            |  |
| Edit     | Delete       | Deactivate            | View/Add Device | Buchele Clinic                    | OR Tambo            | Nyandeni                               |  |
| <u>*</u> |              |                       |                 | 1 2 3 4 > >> 10 ¢ rows            |                     | Page 1 of 22                           |  |
| Create N | lew Facility | Facilities with Deact | livated Devices |                                   |                     |                                        |  |
|          |              |                       |                 |                                   |                     |                                        |  |
|          |              |                       |                 |                                   |                     |                                        |  |
|          |              |                       |                 |                                   |                     |                                        |  |

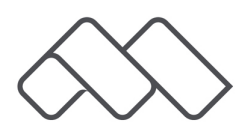

### 6. Deactivate Facility

Click on
 'Deactivate'
 next to the
 facilities name.

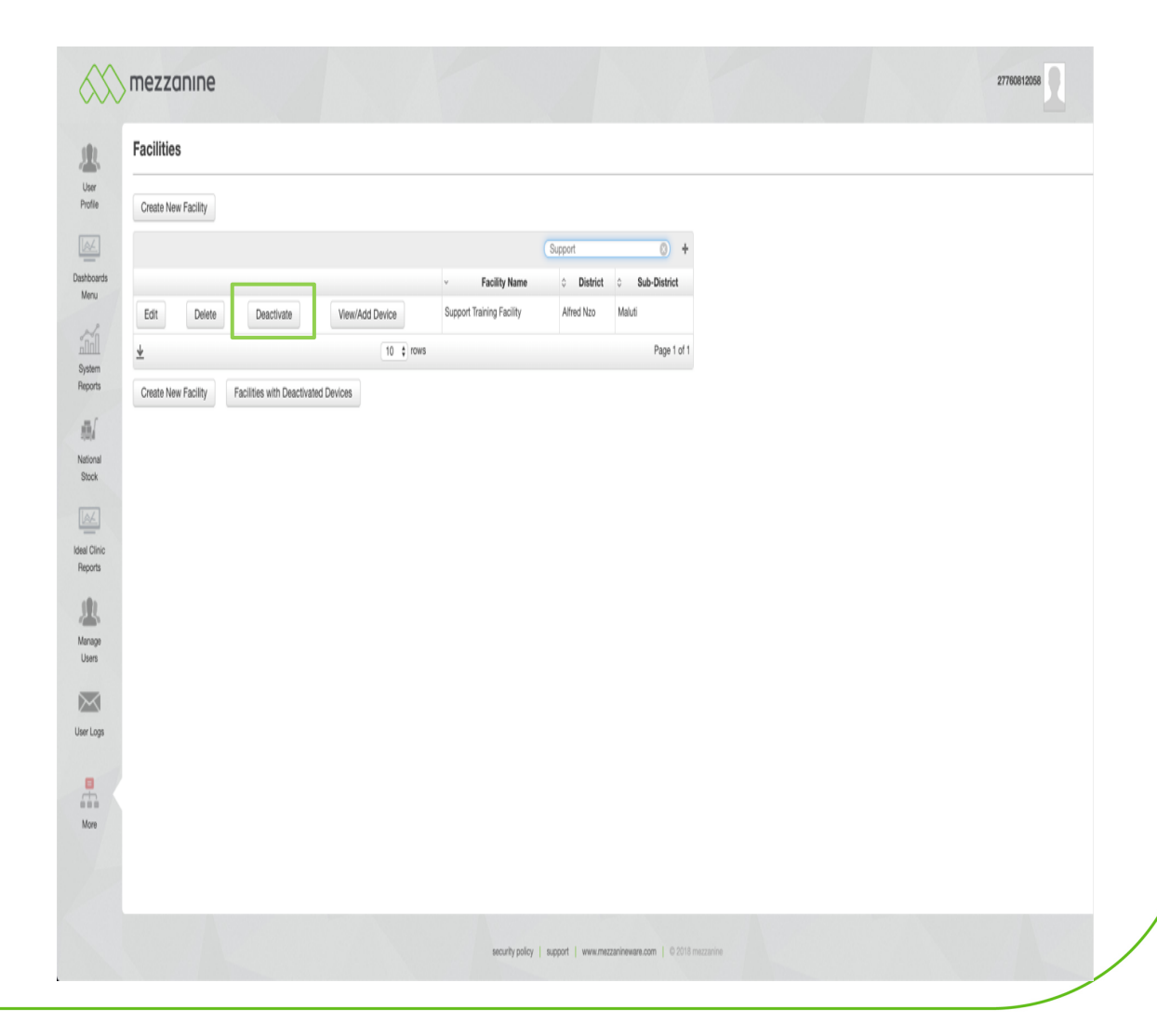

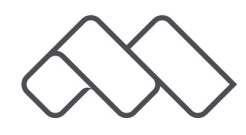

### 7. Confirmation Message

 A message will now appear "You are about to deactivate this facility", clock on 'OK'.

| P Wiles                                                 |                                                                                             |  |
|---------------------------------------------------------|---------------------------------------------------------------------------------------------|--|
| Facilities                                              |                                                                                             |  |
| Create New Facility                                     |                                                                                             |  |
|                                                         | Support 0 +                                                                                 |  |
|                                                         | Facility Name     District     Sub-District                                                 |  |
| Edit Delete Deactivate View/Add Devic                   | Support Training Facility Alfred Nzo Maluti                                                 |  |
| 4                                                       | t rows Page 1 of 1                                                                          |  |
| Create New Enabling Enablished with Dearthorted Parters |                                                                                             |  |
| Create New Facility Facilities with Deactivated Devices |                                                                                             |  |
|                                                         | You are about to deactivate                                                                 |  |
|                                                         | this facility.                                                                              |  |
|                                                         | Are you sure you would like to continue? Press<br>Ok to confirm and then follow the prompts |  |
|                                                         | below to finalize the deactivation.                                                         |  |
|                                                         | CANCE Cancel                                                                                |  |
|                                                         |                                                                                             |  |
|                                                         |                                                                                             |  |
|                                                         |                                                                                             |  |
|                                                         |                                                                                             |  |
|                                                         |                                                                                             |  |
|                                                         |                                                                                             |  |
|                                                         |                                                                                             |  |
|                                                         |                                                                                             |  |
|                                                         |                                                                                             |  |
|                                                         |                                                                                             |  |

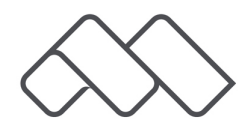

#### 8. Provide Reason

• Select a reason. Click on 'Next'.

| Facilities                                                  |                                   |                           |  |
|-------------------------------------------------------------|-----------------------------------|---------------------------|--|
| Create New Facility                                         |                                   |                           |  |
|                                                             |                                   | Support 🔘 🕇               |  |
|                                                             | <ul> <li>Facility Name</li> </ul> | ♦ District ♦ Sub-District |  |
| Edit Delete Deactivate View/Add Devic                       | Support Training Facility         | Alfred Nzo Maluti         |  |
| ¥                                                           | -                                 | Page 1 of 1               |  |
| Please specify a reason                                     |                                   |                           |  |
| Next Create New Facility Facilities with Deactivated Device | 24                                |                           |  |
|                                                             |                                   |                           |  |
|                                                             |                                   |                           |  |
|                                                             |                                   |                           |  |
|                                                             |                                   |                           |  |
|                                                             |                                   |                           |  |
|                                                             |                                   |                           |  |
|                                                             |                                   |                           |  |
|                                                             |                                   |                           |  |
|                                                             |                                   |                           |  |
|                                                             |                                   |                           |  |
|                                                             |                                   |                           |  |
|                                                             |                                   |                           |  |
|                                                             |                                   |                           |  |

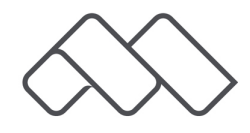

# 9. Specify Reason

If you choose the reason 'Other' you need to specify the reason. Click on 'Next'.

| $\mathcal{N}$ | mezzanine                                                        |                           | 27760812058 |
|---------------|------------------------------------------------------------------|---------------------------|-------------|
|               | Facilities                                                       |                           |             |
|               | Create New Facility                                              |                           |             |
|               |                                                                  | (Support (3) +            |             |
|               | ✓ Facility Name                                                  | District     Sub-District |             |
|               | Edit Delete Deactivate View/Add Device Support Training Facility | Alfred Nzo Maluti         |             |
|               | <u>*</u>                                                         | Page 1 of 1               |             |
|               | Please specify other                                             |                           |             |
|               | reason(Max: 50 Characters):                                      |                           |             |
|               | Next Create New Facility Facilities with Deactivated Devices     |                           |             |
|               |                                                                  |                           |             |
|               |                                                                  |                           |             |
|               |                                                                  |                           |             |
|               |                                                                  |                           |             |
|               |                                                                  |                           |             |
|               |                                                                  |                           |             |
|               |                                                                  |                           |             |
|               |                                                                  |                           |             |
|               |                                                                  |                           |             |
|               |                                                                  |                           |             |
|               |                                                                  |                           |             |
|               |                                                                  |                           |             |
|               |                                                                  |                           |             |
|               |                                                                  |                           |             |
|               |                                                                  |                           |             |

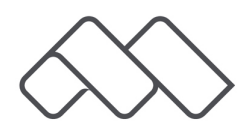

## 10. Submit

A message will • now appear at the top right hand side of the screen that you need to click on the submit button to process the deactivation. Click on 'Submit'.

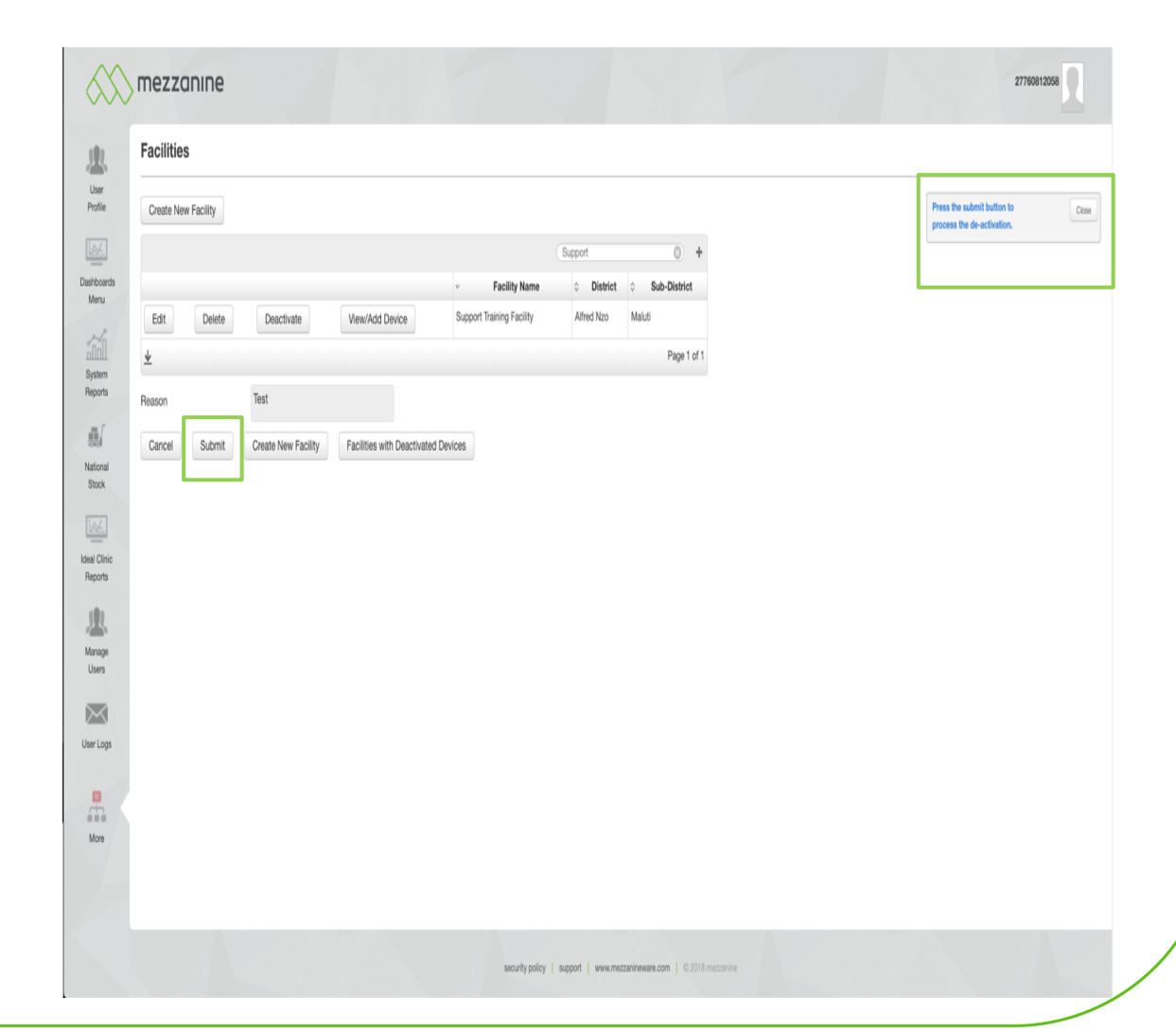

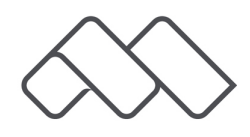

### **11. Facility Deactivated**

 A message will now appear at the top right hand side of the screen that the facility has been deactivated.

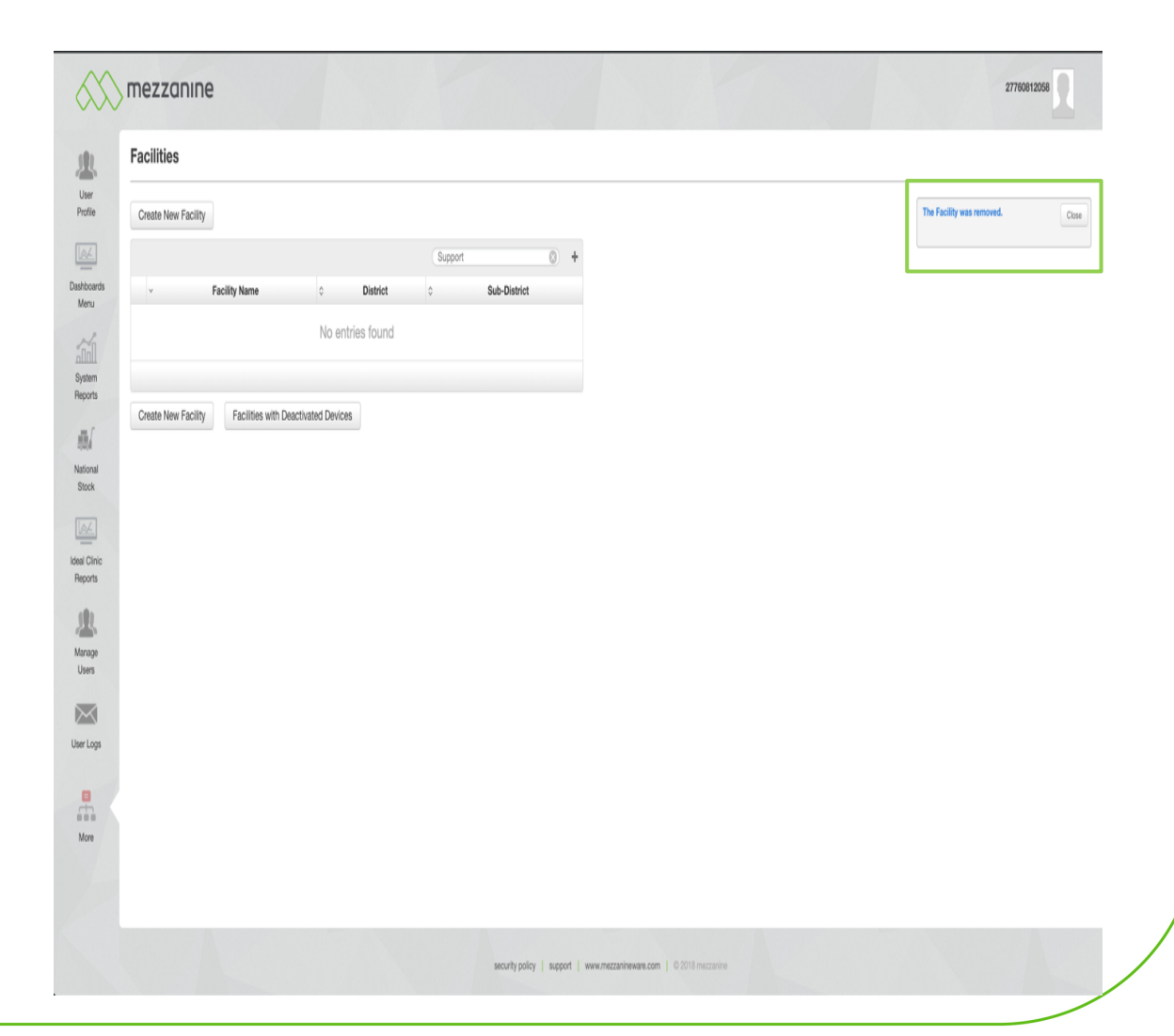

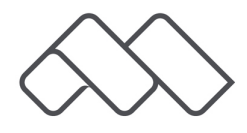